# Bulk Student Registration Tool

This tool allows System Users (DeLCs, eRegistrars, etc.) to enroll multiple students into their board's courses via a .csv file upload.

## CSV File for Upload:

The following are the required CSV fields. They must be in this order and they must all be populated (except for the final field, which is optional).

OEN, Semester, Course Code, Course Type Reason Taking Course, Required This Year (Y/N), Class Section Identifier (optional)

Please note required data to the right (i.e., data that must exist in the database in order to register a student)  $\rightarrow$ 

Required OEN Semester Course Code Course Type Reason Taking Course Required This Year (Y/N)

For a sample file, please click <u>here</u>.

Please do not include out of board (OOB) students in your upload file. Out-of-board students will be skipped over and will not be imported/registered.

### Using the Tool:

To use the Bulk Student Registration tool ...

Go to Files - Import Registrations from CSV.

#### Read each of the following IMPORTANT notes carefully:

- If the Class Section Identifier in your CSV import MATCHES an existing Class Section Identifier in PRISM, the student will be accepted (A) into that class.
- If the Class Section Identifier in your CSV import DOES NOT match an existing Class Section Identifier in PRISM, the student will be accepted (A) into the first offering of the course hosted by your Board in the selected semester.
- If the Class Section Identifier in your CSV import file is BLANK, the student will be accepted (A) into the first offering of the course hosted by your Board in the selected semester.
- If a student contained in your CSV import file is already accepted (A) in the class, the student registration will be skipped over and not imported.
- If a student contained in your CSV import file is already accepted (A) in the course in another semester, the student registration will be skipped over and not imported.
- If a student contained in your CSV import file is already waitlisted (W) for the course in the selected semester, the student registration will be skipped over and not imported.
- If an OEN in your import file is for an OOB (Out-of-Board) student, the student registration will be skipped over and not imported.

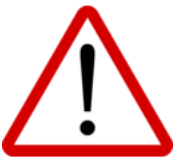

- 1. Select your School Board.
- 2. Turn the Send registration/waitlist emails toggle ON or leave OFF.
- 3. Turn the Force registrations toggle ON or leave OFF. If On:
  - If a class is set to Closed, students will still be accepted (A) into the class.
  - If your file contains more students than there is available space in a class, ALL students will still be accepted (A) into the class.

#### If Off:

- If a class is set to Closed, students will be waitlisted (W) for the course in the selected semester.
- If your file contains more students than there is available space in a class(es), students will be accepted (A) up until cap(s) has been reached. Remaining students will be waitlisted (W) for the course in the selected semester.
- 4. Click Choose File, locate and select your CSV file, click Open
- 5. Finally, click Upload File.

| Select School Board<br>Other<br>1. Select your School Board                                        | <ul> <li>Send registration/waitlist emails</li> <li>Force registrations into the class even though the class may be closed or full (must include class number in file)</li> </ul> |
|----------------------------------------------------------------------------------------------------|----------------------------------------------------------------------------------------------------|
| Select File (CSV):                                                                                 |                                                                                                    |
| Choose File 2022-May-25-all.csv<br>4. Choose your .csv file<br>UPLOAD FILE 5. Click on Upload File | 2-3. Choose to send emails or not; and choose to force registrations or not                                                                                                    |

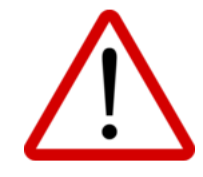